## Procedura de instalare a modulului de Dare De Seama Trimestriala

Instalarea programului de raportare " Dare de seama trimestriala " se face dupa cum urmeaza:

1. Dupa descarcarea aplicatiei de pe site se acceseaza pictograma prin dublu click.

Setur

|                  |                                                                                                    | //                             |
|------------------|----------------------------------------------------------------------------------------------------|--------------------------------|
|                  | Open File - Security Warning                                                                                                    |                                |
| Control<br>Panel | The publisher could not be verified. Are you sure you want to run this software?  Name: C:\Users\user\Desktop\Setup(3).exe Publisher: Unknown Publisher Type: Application From: C:\Users\user\Desktop\Setup(3).exe |                                |
| Bbgen            | Run     Cancel       Always ask before opening this file       This file does not have a valid dinital signature that verifies its                                                                                 |                                |
|                  | publisher. You should only run software from publishers you trust.<br>How can I decide what software to run?                                                                                                    |                                |
| New folder       |                                                                                                    |                                |
|                  |                                                                                                    | → 🏲 🛍 🔛 7:08 PM<br>→ 1/16/2015 |

2. In fereastra nou deschisa se apasa " run" ca in figura de mai jos.

3. Se apasa butonul " **inainte**", ori de cate ori se cere fara a modifica calea catre directorul de instalare ca in figurile de mai jos:

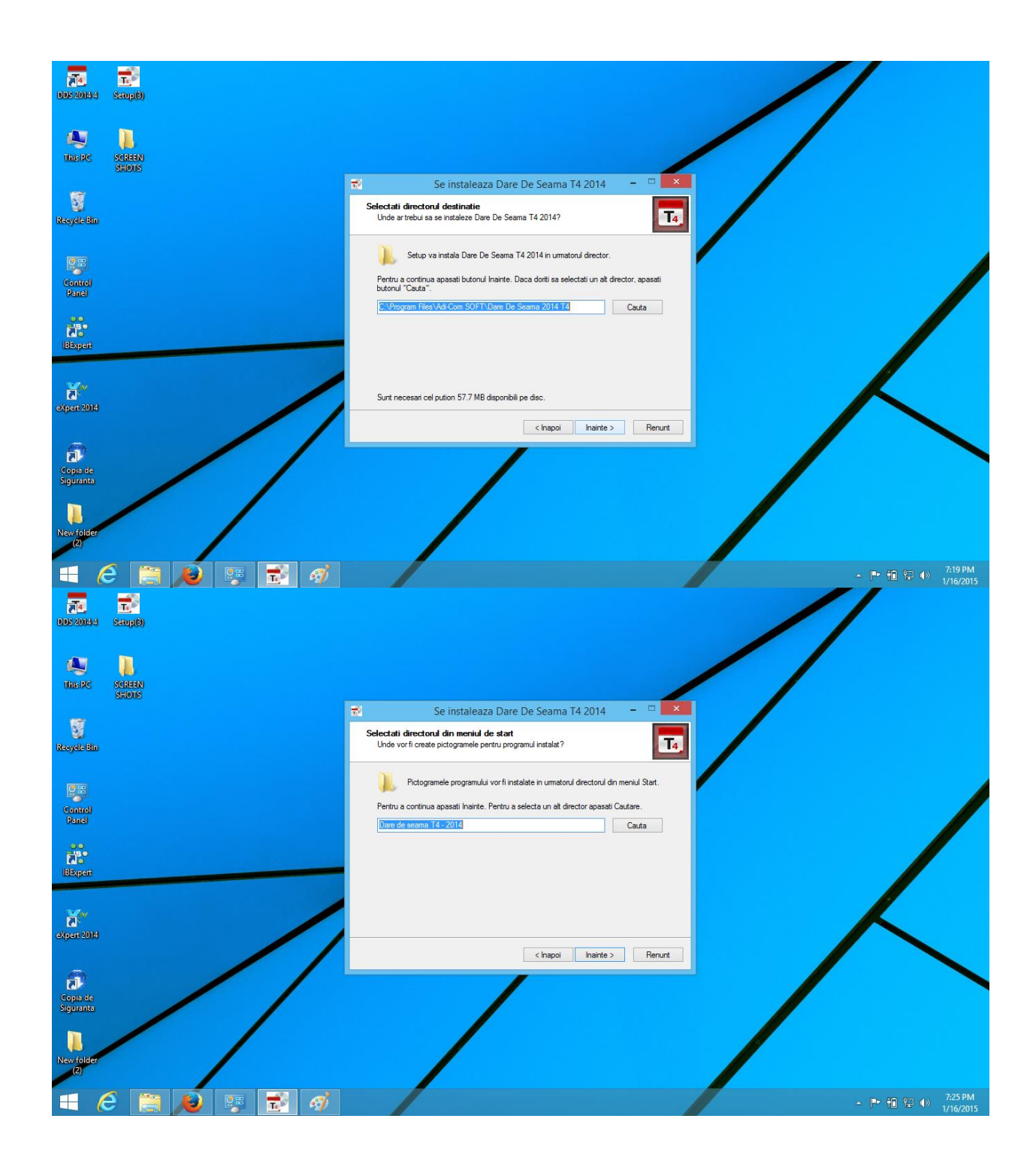

| DDS 201414    | To<br>SaupB)           |                                                                                                    | //                           |
|---------------|------------------------|----------------------------------------------------------------------------------------------------|------------------------------|
| MU<br>This PC | Selection<br>Stillions | /                                                                                                    |                              |
| 107           |                        | 😴 Se instaleaza Dare De Seama T4 2014 🛛 – 🗆 💌                                                                                                    |                              |
| Recycle Bin   |                        | Selectati actiuni aditionale<br>Ce alte actiuni aditionale donti sa fie executate?                                                                         |                              |
|               |                        | Selectati actiunie adtionale pe care programul de instalare pentru Dare De Seama T4<br>2014 le va executa in timpi instalarii angi anasati butonul inatre. |                              |
| Control       |                        | Actualizari de Windows                                                                                                    |                              |
| Panel         |                        | Instalez MDAC 2.8 Driverul pentru Visual Fox Pro                                                                                                    |                              |
|               |                        |                                                                                                    |                              |
| IBExpert      |                        |                                                                                                    |                              |
| ×             | /                      |                                                                                                    |                              |
| eXpert 2014   |                        |                                                                                                    |                              |
| 0             |                        | < Inapoi Inainte > Renunt                                                                                                    |                              |
| Copia de      |                        |                                                                                                    |                              |
| siguranta     |                        |                                                                                                    |                              |
| New folder    |                        |                                                                                                    |                              |
| (2)           |                        |                                                                                                    |                              |
| = (           | 9 📋 赵 🐺 🛃 🚿            |                                                                                                    | ∽ 🖿 🔁 🗣 7:26 PM<br>1/16/2015 |

 Se bifeaza ambele optiuni "Instalez MDAC 2.8" si "Driverul pentru Visual Fox pro" ca in figura de mai jos

| <b>14</b><br>DDS 2014 4 | ning(b)          |                                                                                                    |                         |
|-------------------------|------------------|----------------------------------------------------------------------------------------------------|-------------------------|
| Na PC                   | Scheen<br>Scheen | /                                                                                                    |                         |
| Si Recycle Bin          |                  | Se instaleaza Dare De Seama T4 2014     -     •     •       Selectati actiuni aditionale<br>Ce alte actiuni aditionale doiti sa fie executate?     •     •     •                                                                                    |                         |
| Control<br>Panel        |                  | Selectati actiunile adtionale pe care programul de instalare pertru. Dare De Seama T4<br>2014 le va executa in timpul instalari, apoi apasati butonul inatrie.<br>Actualizati de Windows<br>⊡ Instalez MDAC 2.8<br>☑ Drivenul pertru Visual Fox Pro |                         |
| eXpert 2014             |                  | < Inapoi Inainte > Renunt                                                                                                    |                         |
| Copia de<br>Siguranta   |                  |                                                                                                    |                         |
| New folder<br>(2)       |                  |                                                                                                    |                         |
|                         | - 📑 🖊 🥰 👘        |                                                                                                    | ► 10 12 PM<br>1/16/2015 |

## 5. Se apasa butonul " instaleza"

| <b>DDS 20144</b> | त्तुः<br>इ.सम्रह) |                                                                                                    | //                             |
|------------------|-------------------|----------------------------------------------------------------------------------------------------|--------------------------------|
| Na PC            | Sdrean<br>Shors   |                                                                                                    | /                              |
| Si Recycle Bin   |                   | Se instaleaza Dare De Seama T4 2014     -       Gata pentru instalare       Program de instalare este acun pregat sa instaleze Dare De Seama T4 2014 pe                                                                                                    |                                |
| Control<br>Panel |                   | Apasati instalare pertru a continua cu instalarea, sau apasati inapoi pertru a revedea<br>sau pentru a modifico orice retari.<br>Locata destinatie:<br>C:\Program Files\Ad-Com SOFT\Dare De Seana 2014 T4<br>Directorul din menul de stat:<br>Dare de seana T4 - 2014 |                                |
| BExpert          |                   | Activitati supimeratee:<br>Activitati supimeratee:<br>Instalee: MDAC 28<br>Derveni pentru Vaual Fox Pro                                                                                                    |                                |
| eXperi 2014      |                   | < Inspoi Instaleaza Renunt                                                                                                    |                                |
| New folder       |                   |                                                                                                    |                                |
| = 6              | 9 🔚 赵 👳 🛃 🎻       |                                                                                                    | ▲ 📭 🛍 😭 🐠 7:29 PM<br>1/16/2015 |

6. La eroarea de mai jos se apasa " OK"

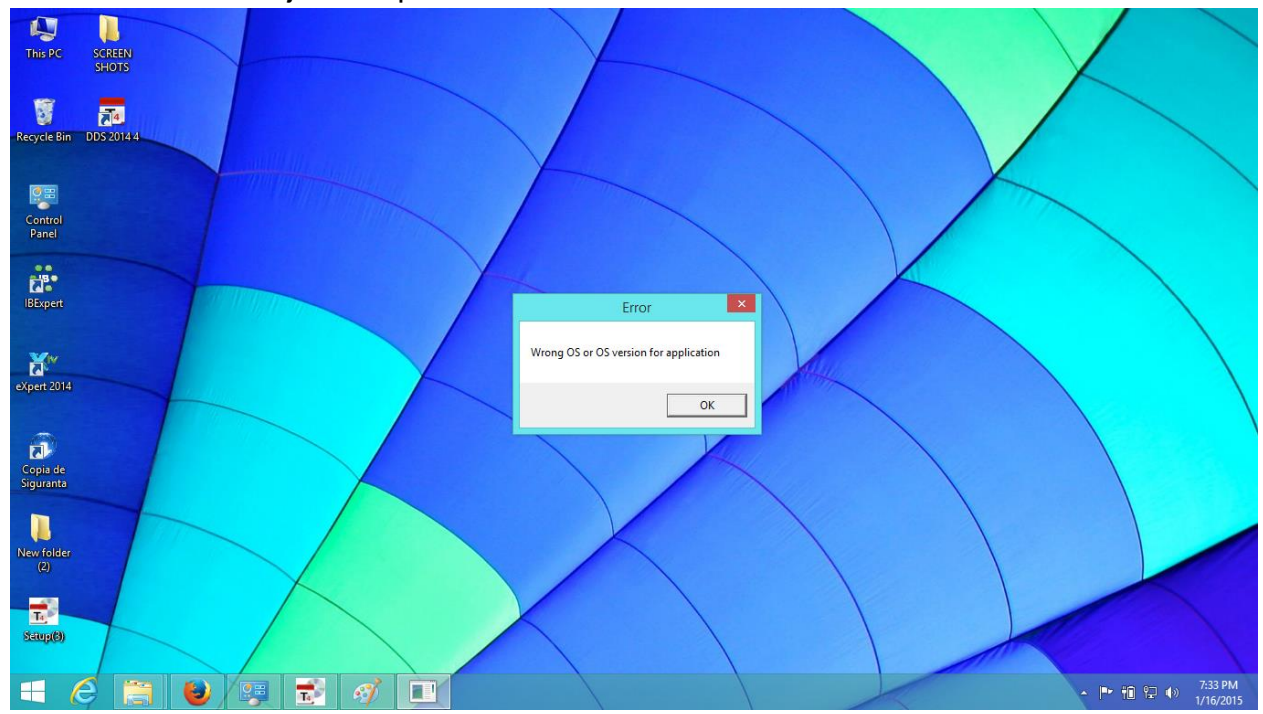

7. Se selecteaza optiunea " Modify" ca in figura de mai jos:

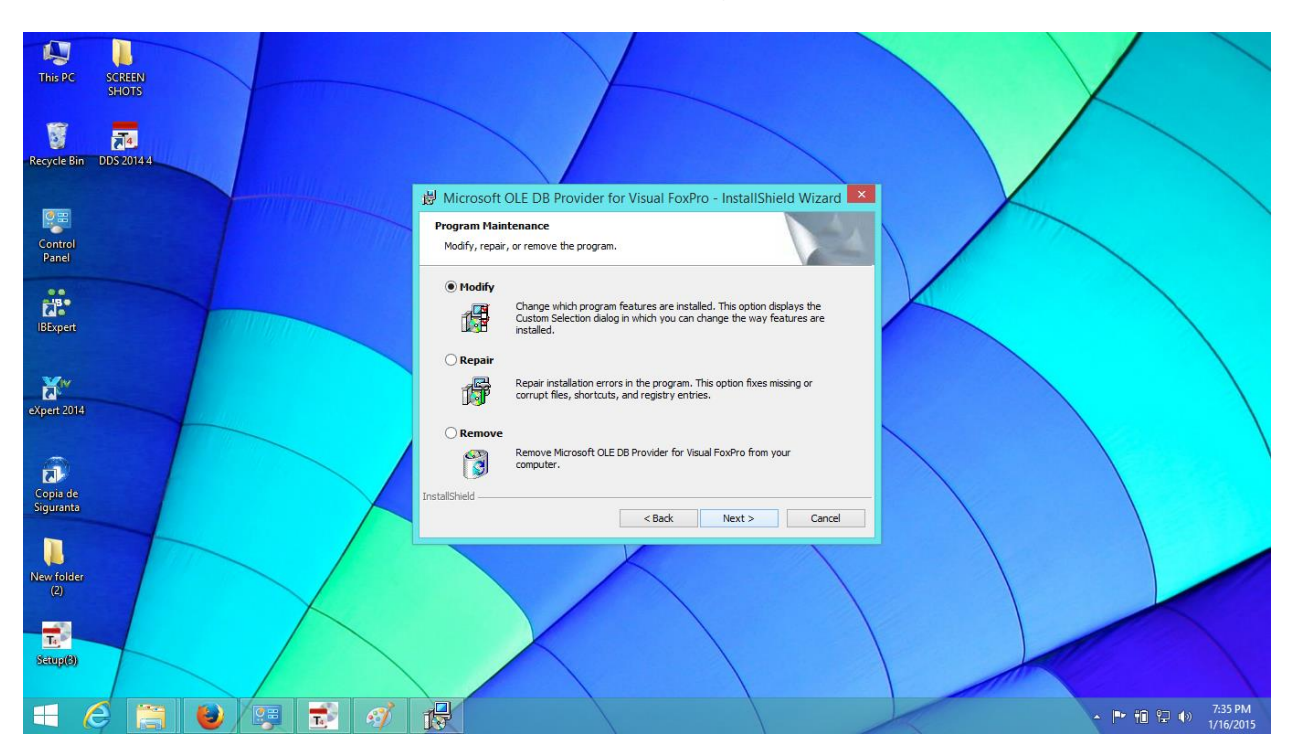

8. Se apasa butonul "Next" pana la finalizare :

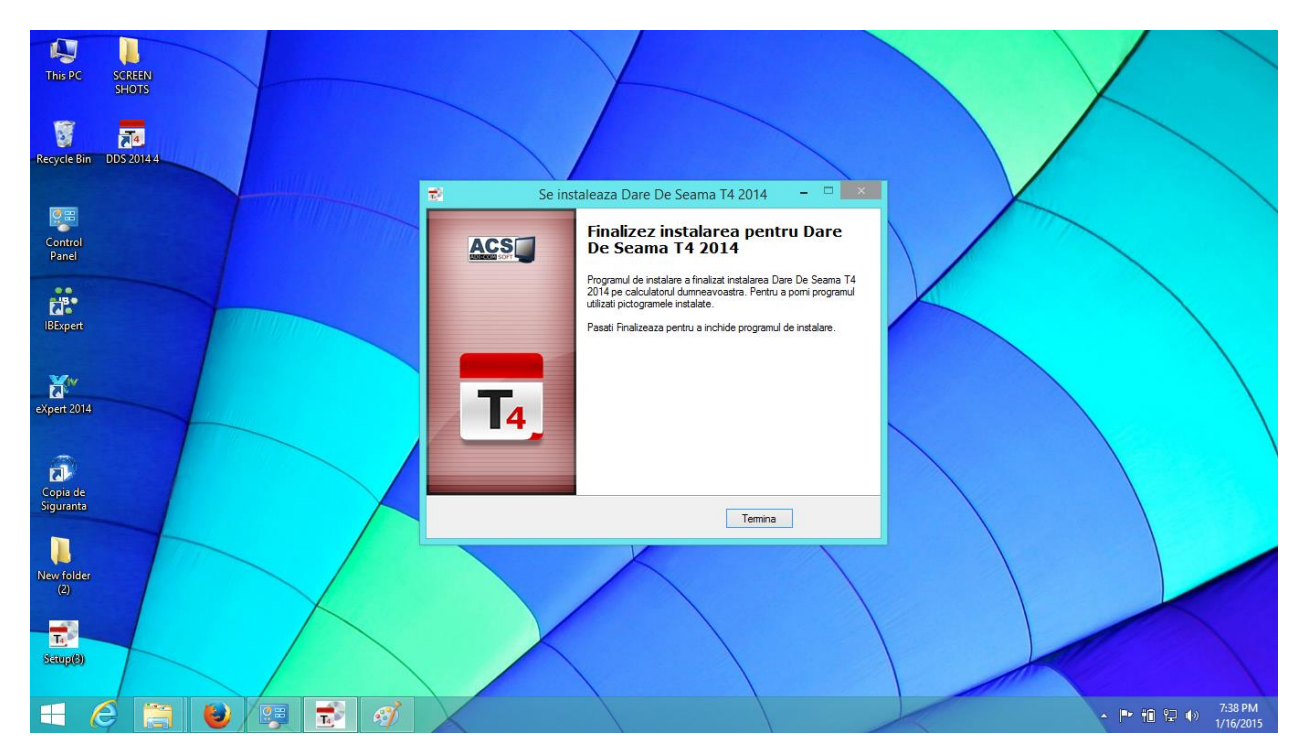